# WiseNSMS 사용자 매뉴얼

Version 1.1

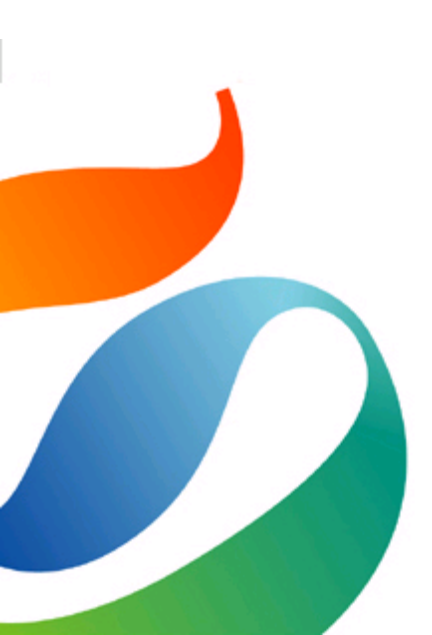

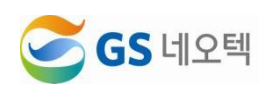

# 1. 티켓사이드바

가) 위치

→ 티켓의 오른쪽 "앱 영역"에 위치

|            | Sample customer x + 추?<br>#7137 x + 추?                                                                                                    | Q. 대화 ()                              |                                                                   |
|------------|----------------------------------------------------------------------------------------------------|---------------------------------------|-------------------------------------------------------------------|
| A          | LA Sample customer 등록 티켓 #7                                                                                                    | 37 사이드 대화 +                           |                                                                   |
|            | 보령도<br>(전 GS Neotek ~ ~)<br>요경자<br>(전 Sample customer<br>담당자* 나이게 책정<br>(전 Tier1 Supp [AGENT] GSNC ~ ~)<br>활도위 (① 앞도우<br>~ ~ ~ ~ ~ ~ ~ ~ ~ ~ ~ ~ ~ ~ ~ ~ ~ ~ ~ | SMS 티켓 V                              | 앱                                                                 |
| () § E 3 4 | 양식<br>CONDITIONAL Field Test · · ·<br>태그<br>Stational State<br>- · · · · · ·                                                                                   |                                       | 렴플릿<br>팀물릿 선택<br>*발신번호 GS네오택 1(0269071204) ↓<br>*수신번호 01012341234 |
| © B II     |                                                                                                    | 또 내부 메로 ~<br>T ⓒ 웹 수 <sup>9</sup>     | 에약발송 💿 전송 💿 이약범위 발송이력                                             |
| X          |                                                                                                    | · · · · · · · · · · · · · · · · · · · | 티켓 열어두기 🗸 등록으로 제출 🗸                                               |

## 나) 문자발송

→ SMS, LMS, MMS 중 발송을 원하는 문자 종류를 상단에서 선택

- SMS : 90bytes까지의 짧은 문자
- LMS : 2000bytes까지의 장문 문자
- MMS : 이미지파일 (jpg)을 포함하는 문자

| ^          |             |             |
|------------|-------------|-------------|
| WisenMessa | ge - SMS    | •           |
| SMS        | LMS         | MMS         |
| *내용        |             |             |
| 보낼 내용      | 을 적어주세요     | 2.          |
|            |             |             |
|            |             |             |
|            |             |             |
|            |             |             |
|            |             |             |
|            |             |             |
|            |             |             |
|            |             | li          |
| 텐픅리        |             |             |
| 테플린 서티     | 1           |             |
| DEX C      |             |             |
| *발신번호      | GS네오텍 1(02  | 69071204) 🗸 |
|            |             |             |
| *수신번호      | 01012341234 |             |
|            |             | 예양박소 🕥      |
|            |             |             |
|            | 전송          |             |
|            | 반속이려        |             |
| 에딱대역       | 원숭이덕        |             |
|            |             |             |

| ^          |                              |            |
|------------|------------------------------|------------|
| WisenMessa | ge - SMS                     | \$         |
| SMS        | LMS                          | MMS        |
| *내용        |                              |            |
| 보낼 내용      | 응을 적어주세요.                    |            |
|            |                              |            |
|            |                              |            |
|            |                              |            |
|            |                              |            |
|            |                              |            |
|            |                              |            |
|            |                              | li         |
| 템플릿        |                              |            |
| 템플릿 선택     | Ч                            |            |
| *발신번호      | GS네오텍 1(0269                 | 9071204) 🗸 |
| •스 티 비 후   | GS네오텍 1(0269                 | 9071204)   |
| *우신민오      | GS네오텍 2(0226<br>GS네오텍 3(1577 | 71588)     |
|            |                              | 예약발송 💽     |
|            | 전송                           |            |
|            | 바소이러                         |            |
| 예약대역       | 철송이덕                         |            |
|            |                              |            |
|            |                              |            |
|            |                              |            |
|            |                              |            |

| 0.10                               | -                                                 |                            |
|------------------------------------|---------------------------------------------------|----------------------------|
| SMS                                | LMS                                               | MMS                        |
| 내용                                 |                                                   |                            |
| 보낼 내용                              | 을 적어주세요.                                          |                            |
|                                    |                                                   |                            |
|                                    |                                                   |                            |
|                                    |                                                   |                            |
|                                    |                                                   |                            |
|                                    |                                                   |                            |
|                                    |                                                   |                            |
|                                    |                                                   |                            |
|                                    |                                                   |                            |
| 템플릿                                |                                                   |                            |
| <b>펨플릿</b><br>템플릿 선택               | 91                                                |                            |
| 템플릿<br>템플릿 선택<br>*발신번호             | <sup>4</sup><br>GS네오텍 1(0269                      | 071204) 🗸                  |
| 템플릿<br>템플릿 선택<br>*발신번호<br>*수신번호    | <sup>4</sup><br>GS네오텍 1(0269<br>01012341234       | 071204) 🗸                  |
| 템플릿<br>템플릿 선택<br>*발신번호<br>*수신번호    | <sup>북</sup><br>GS네오텍 1(0269<br>01012341234       | 071204) ~                  |
| 템플릿<br>템플릿 선택<br>*발신번호<br>*수신번호    | 4<br>GS네오텍 1(0269<br>01012341234                  | 071204) 🗸                  |
| 렘플릿 선택<br>템플릿 선택<br>*발신번호<br>*수신번호 | <sup>4</sup><br>GS네오텍 1(0269<br>01012341234<br>전송 | 071204) V<br>예약발송 <b>(</b> |

#### → 발송할 내용 입력

- SMS : 90bytes까지의 짧은 문자 (한글 띄어쓰기 포함 약 30자 이내)
- LMS/MMS : 2000bytes까지의 장문 문자
- 직접 입력 및 수정 가능 (한글 띄어쓰기 포함 약 665자 이내)
- → 발신번호 선택
- 문자 발송시, 수신자에게 표출되는 전화번호
- 발신번호는 티켓의 브랜드 별로 설정 가능

#### → 수신번호 입력

- 티켓 요청자에게 전화번호가 있을 경우, 수신번호는 자동 입력
- 수기입력으로 수정 가능
- 숫자만 입력 가능
- 국내 국번으로 시작하는 전화번호만 입력 가능
- E.164 포맷 등은 전송 불가능

| SMS                                 | LMS                                    | MMS                            |
|-------------------------------------|----------------------------------------|--------------------------------|
| *내용                                 |                                        |                                |
| 보낼 내용을                              | 적어주세요.                                 |                                |
|                                     |                                        |                                |
|                                     |                                        |                                |
|                                     |                                        |                                |
|                                     |                                        |                                |
|                                     |                                        |                                |
|                                     |                                        |                                |
| 템플릯                                 |                                        |                                |
| <b>템플릿</b><br>템플릿 선택                |                                        |                                |
| 템플릿<br>템플릿 선택<br>*발신번호 G            | ;S네오텍 1(026                            | 907120 🗸                       |
| 템플릿<br>템플릿 선택<br>*발신번호 G<br>*수신번호 0 | SS네오텍 1(026<br>1012341234              | 907120 🗸                       |
| 템플릿<br>템플릿 선택<br>*발신번호 G<br>*수신번호 0 | iS네오텍 1(026<br>1012341234<br>rit       | 907120 ~                       |
| 템플릿<br>템플릿 선택<br>*발신번호 G<br>*수신번호 0 | SS네오텍 1(026<br>1012341234<br>여<br>미 오후 | 907120 V<br> 약발송 CC<br>03:59 © |

^

WisenMessage - SMS

| SMS             | LMS            | MMS           | Î                    |
|-----------------|----------------|---------------|----------------------|
| *내용             |                |               |                      |
| 보낼 내용을          | 적어주세요          |               |                      |
|                 |                |               |                      |
|                 |                |               |                      |
|                 |                |               |                      |
|                 |                |               |                      |
|                 |                |               |                      |
|                 |                |               | li                   |
| 템플릿             |                |               |                      |
| 템플릿 선택          |                |               | J                    |
| [Tier1 Support] | 테스트 템플릿        |               |                      |
| 템플릿입니다. 티       | 켓 아이티 : {{tick | et.id}} 티켓 제목 | : {{ticket.subject}} |
| [VIP Team] vip툳 | 템플릿<br>_       |               |                      |
| 뱀눌딧 풍독 베스       | <u> </u>       |               |                      |
| 2022-08-16      | 고후             | 03:59 🛇       |                      |
|                 | 전송             |               |                      |
|                 |                |               | <b>•</b>             |

- 해당 템플릿을 선택해 내용 자동 입력 가능
- 그룹별로 미리 저장한 템플릿이 있다면
- 템플릿 제목 검색하여 템플릿 선택 가능

• 템플릿 선택 후 내용 영역 수정 가능

→ 템플릿 선택

→ 예약발송을 원할 경우, "예약발송"을

• 오늘부터 10일 이내의 날짜 설정 가능

• 각 아이콘 클릭시, 달력과 시간 표시 • 즉시발송을 원한 경우, 다시 클릭하여

• 예약발송을 설정한 건은 해당 일시에 문자

클릭하여 활성화

비활성화

자동 발송

11

....

٧

• 원하는 날짜, 시간 설정

| WisenMessage - SMS          |
|-----------------------------|
| SMS LMS MMS                 |
| 제목 제목을 입력해주세요.              |
| *내용                         |
| 포르 네ㅎ르 꼭이구세 <b>고</b> .      |
|                             |
|                             |
|                             |
|                             |
| 네플리                         |
| 템플릿 선택                      |
| *발신번호 GS네오텍 1(0269071204) 🗸 |
| *수신번호 01012341234           |
| 예약발송 🌑                      |
| 전송                          |
| 예약내역 발송이력                   |
|                             |
|                             |
|                             |

## → LMS, MMS는 제목 입력 필수

- 제목은 40bytes까지 가능
- (한글 띄어쓰기 포함 13자 이내)
- 특수문자 입력 불가능

|                                                  | <u> </u>                                                  |        |        |
|--------------------------------------------------|-----------------------------------------------------------|--------|--------|
| SMS                                              | LMS                                                       | MMS    |        |
| 제목                                               |                                                           |        |        |
| 제목을 입                                            | 력해주세요.                                                    |        |        |
| *내용                                              |                                                           |        |        |
| 보낼 내용                                            | 을 적어주세요.                                                  |        |        |
|                                                  |                                                           |        |        |
|                                                  |                                                           |        |        |
|                                                  |                                                           |        |        |
|                                                  |                                                           |        |        |
|                                                  |                                                           |        |        |
|                                                  |                                                           |        |        |
|                                                  |                                                           |        |        |
| 테프리                                              |                                                           |        | h      |
| 템플릿<br>템플릿 선택                                    | 4                                                         |        |        |
| 템플릿<br>템플릿 선택<br>파익츠가                            | щ.,                                                       |        | 11     |
| 템플릿<br>템플릿 선택<br>파일추가 및                          | <sup>4</sup><br>선택된 파일 없음                                 |        |        |
| 템플릿<br>템플릿 선택<br>파일추가 문<br>파일 선택                 | 선택된 파일 없음                                                 | 274.20 | )<br>X |
| 템플릿<br>템플릿 선택<br>파일추가<br>파일 선택<br>*발신번호          | <sup>레_</sup><br>선택된 파일 없음<br>GS네오텍 1(0269)               | 07120  | ×<br>× |
| 템플릿<br>템플릿 선택<br>파일추가<br>파일 선택<br>*발신번호<br>*수신번호 | <sup>4</sup><br>선택된 파일 없음<br>GS네으텍 1(02694<br>01012341234 | 07120  | ×      |

- → MMS 파일 추가

[+]아이콘 클릭 • 파일은 3개까지 가능

• jpg 파일만 가능 • 300KB 미만 크기

• 해상도 1500 x 1440 미만

• [X] 아이콘을 클릭하여 첨부파일 삭제

- 첨부파일 추가는 "파일추가" 오른쪽

| ③ 티켓을 업데이트함 자세히 보기 ×                  | SMS 티켓 · · · · · · · · · · · · · · · · · ·                                        | ^ >                                   |
|---------------------------------------|-----------------------------------------------------------------------------------|---------------------------------------|
| 브랜드                                   |                                                                                   | ▲ WisenMessage - SMS                  |
| 🗒 GS Neotek 🗸 🗸                       | (Adent) SHOL Adent SHOL                                                           |                                       |
| 요청자                                   |                                                                                   | SMS LMS MMS                           |
| Sample customer                       | (문자(SMS)발송 요청)<br>발신번호: 0269071204                                                | *내용                                   |
| 담당자* 나에게 배정                           | 수신번호 : 010<br>발송묘청시간 : 즉시발송                                                       | 보낼 내용을 적어주세요.                         |
| 🕘 Tier1 Supp [AGENT] GSNIC 🗸          | 제목 : SMS<br>내용 :                                                                  |                                       |
| 팔로워 ① 팔로우                             | sms를 받았합니다.                                                                       |                                       |
| · · · · · · · · · · · · · · · · · · · |                                                                                   |                                       |
| 공유                                    |                                                                                   |                                       |
| · · ·                                 | 세 메시지                                                                             | -                                     |
|                                       |                                                                                   |                                       |
| 양식                                    | Dowan Kim 183                                                                     | 템플릿                                   |
| CONDITIONAL Field Test                |                                                                                   | 템플릿 선택                                |
| 태그                                    |                                                                                   | *발시버호 (SS네오텦 1(0269071204) 🗸          |
| assignee × ffff ×                     | '보라': '8'등<br>발송요청시간: 2022. 8. 16. 오후 4:20:41<br>방송요청 시간: 2022. 8. 16. 오후 4:20:41 |                                       |
| 1ST                                   | 월양시간 2022, 8, 16, 모두 42046<br>발신번호 : 0269071204                                   | *수신번호 수신번호를 입력해주세요.                   |
| - ~                                   | 수신면오 : 010 제품 1 · · · · · · · · · · · · · · · · · ·                               | 예약발송 🔍                                |
|                                       | sms를 받승합니다.                                                                       | 전송                                    |
| 스킬                                    |                                                                                   |                                       |
| ~                                     |                                                                                   | · · · · · · · · · · · · · · · · · · · |
|                                       | 13 내부 메모 ~                                                                        |                                       |
|                                       |                                                                                   | <u>^</u>                              |
|                                       |                                                                                   | Knowledge Capture                     |
|                                       |                                                                                   | SMS 티켓 × +                            |
|                                       |                                                                                   | ▼ 결과 0개 GS Neotek ♥ 영어(미국) ▼          |
|                                       |                                                                                   |                                       |
| ☞ 매크로 적용                              | ~                                                                                 | 티켓 열어두기 🗸 등록으로 제출 🗸                   |
| ᆞㅁᅱᄟᄼᄼ                                | · 처이 티머 티케이 비브메티에 바스 · 천 · ! · · 이                                                |                                       |
| → 군사 말쫑 \                             | 표장이 되면 티켓의 대부매모에 말쏭 요정 대용이 `                                                      | 입네이드 된다.                              |

→ 문자 발송이 완료 혹은 실패되면 해당 티켓의 내부메모에 발송 결과가 업데이트

| SMS                    | LMS                            | MMS       |
|------------------------|--------------------------------|-----------|
| *내용                    |                                |           |
| 템플릿입<br>티켓 아이<br>티켓 제목 | 니다.<br> 디 : 7137<br>즉 : SMS 티켓 |           |
| 템플릿<br>템플릿 선택          | <u>9</u> 7                     | j,        |
| *발신번호                  | GS네오텍 1(0269                   | 071204) 🗸 |
| *수신번호                  | 01012341234                    |           |
|                        |                                | 예약발송 💽    |
|                        | 전송                             |           |
|                        |                                |           |

Sample customer × 十卒7: #7137 × 十卒7:

된다.

LA Sample customer 등록 티켓 #7137 사이드 대화 +

7 ♠

발송 • 예약발송을 설정했을 경우, 해당 일시에 자동 발송

→ 문자 발송을 위해 "발송"버튼 클릭 • 예약발송없이 발송한 문자는 요청 즉시

# 다) 발송내역

| *내용   |                             |
|-------|-----------------------------|
| 보낼 내용 | 을 적어주세요.                    |
| 템플릿   | 10                          |
|       | 1                           |
| *발신번호 | GS네오텍 1(02690712( 🗸         |
| *수신번호 | 수신번호를 입력해주세요.               |
|       | 예약발송 🔍                      |
|       | 전송                          |
| 예약내역  | 발송이력                        |
| 010   | (2022: 8: 16: 오후 4:20:41) 🔨 |
| 발송유형  | SMS <b>발송결과</b> 성공          |
| 발송시간  | 2022. 8. 16. 오후 4:20:41     |
|       | 010                         |
| 수신번호  |                             |

| •                                 |                                      |
|-----------------------------------|--------------------------------------|
| WisenMessa                        | ge - SMS 🔹                           |
|                                   | -                                    |
|                                   |                                      |
|                                   |                                      |
|                                   |                                      |
|                                   |                                      |
|                                   |                                      |
|                                   |                                      |
| 테프리                               |                                      |
| 템플딧<br>테프리 서티                     |                                      |
| · · · · · · · · · · · · · · · · · | 1                                    |
| *발신번호                             | GS네오텍 1(02690712) 🗸 🗸                |
|                                   |                                      |
| *수신번호                             | 수신번호를 입력해수세요.                        |
|                                   | 예약발송 💽                               |
|                                   | 74                                   |
|                                   | 신승                                   |
| 예약내역                              | 발송이력                                 |
| 010                               | (2022. 8. 16. 오후 4:42:00) 🔨          |
| HLA O T                           | 11/0                                 |
| 말중유영                              |                                      |
| 일종시간                              | 2022. 8. 16. 오우 4:42:00              |
|                                   | 010                                  |
|                                   |                                      |
| -1010                             | [IIIIS 에닉ID군 두 일등이고<br>록 Ims 예약했습니다. |
|                                   |                                      |
|                                   | 삭제                                   |

#### → 티켓의 문자 예약 발송 이력 확인 • "예약내역"을 탭을 클릭하여 해당

티켓에서 예약된 문자 이력 확인 • 해당 티켓의 티켓사이드바에서 문자 발송을 예약 설정한 경우, 티켓의 예약

예약발송을 취소할 경우, "삭제"를 클릭하여 예약발송건 취소
예약내역 재조회는 해당 탭 클릭

발송 이력 확인 가능

- 발송이력 재조회는 해당 탭 클릭
- 여러 건일 경우, 리스트로 확인 가능
- 발송되었던 이력을 확인
- 티켓에서 발송한 문자 이력 확인 • 해당 티켓의 티켓사이드바에서 문자
- "발송이력" 탭을 클릭하여 해당 티켓에서 발송한 문자 이력 확인
- → 티켓의 문자 발송 이력 확인

# 2. 네비바

가) 위치

→ 티켓의 왼쪽 "네비바" 메뉴에서 선택

| 1.         | + 추가                                  |           |                       |                                   | Q                | ця о Д (С ·   | » 🗊 🗊 🗘       | # ? |      |
|------------|---------------------------------------|-----------|-----------------------|-----------------------------------|------------------|---------------|---------------|-----|------|
| ♠          | 대시보드                                  |           |                       |                                   |                  |               |               |     |      |
|            | 내 티켓에 대한 업데이트                         | 등록 티킹     | <b>켓</b> (현재)         | <b>티켓 통계</b> (이번 주)               |                  |               |               |     |      |
| <u>.</u> = | Dowan Kim님이 "SMS 티켓"에 댓글<br>을 남겼습니다.  | 1-<br>나 3 | <b>4 752</b><br>로자 그룹 | 0 0 0<br>좋음 나람 해결                 |                  |               |               |     |      |
| 用          | ===================================== | 주의가       | 필요한 티켓 (3905          | ) 이것은 무엇입니까?                      |                  |               |               |     | Play |
| 11         | -14 1000                              |           | ID                    | 제목                                | 요청자              | 요청자 업데이트 시간   | 그룹            | 담당자 |      |
| ₽          | Dowan Kim님이 "SMS 티켓"에 댓글<br>을 남겼습니다.  | 우선 :      | 순위: 긴급                |                                   |                  |               |               |     | *    |
|            | wisenmessage-sms 2 2 결과 : 성공 받송요      |           | N #1151               | My printer is on fire!            | 김소라              | 2월 9일         | -             | -   | - 1  |
|            | 22. 8. 6. 오우 4:20:41                  |           | N #1152               | My printer is on fire!            | 김소라              | 2월 15일        |               | -   | . 1  |
|            |                                       | 우선 :      | 순위: 높음                |                                   |                  |               |               |     | - 1  |
| Φ,         |                                       | 0         | <b>0</b> #564         | send safely 파일등록 테스트              | 채팅상담원            | 2020년 10월 7일  | Tier1 Support | -   | - 1  |
|            |                                       |           | <b>0</b> #632         | sendsafely 테스트                    | Skjang Temp      | 2020년 11월 17일 | Tier1 Support | -   | - 1  |
|            |                                       |           | N #7077               | 테스트티켓!                            | 김한미루             | 6월 20일        |               | -   | . 1  |
| φ.         |                                       | 우선 :      | 순위: 보통                |                                   |                  |               |               |     | - 1  |
| Ę          |                                       |           | N #31                 | [KakaoTEST] Conversation with 김도완 | 김도완              | 2020년 5월 14일  | Tier1 Support | -   | - 1  |
| L          |                                       |           | N #32                 | [KakaoTEST] Conversation with 김소라 | 김소라              | 2020년 5월 14일  | Tier1 Support | -   | - 1  |
| 100.1      |                                       | 0         | N #35                 | Missed Chat with Visitor 86348857 | Visitor 86348857 | 2020년 6월 10일  | Tier1 Support | -   | - 1  |
|            |                                       |           | <b>0</b> #36          | Chat with Visitor 86348857        | Visitor 86348857 | 2020년 6월 10일  | Tier1 Support | -   | - 1  |
| 0          |                                       |           | <b>0</b> #39          | Chat with hyo                     | hyo              | 2020년 6월 16일  | Tier1 Support | -   | - 1  |
| •          |                                       |           | <b>0</b> #40          | Chat with hyo                     | hyo              | 2020년 6월 16일  | Tier1 Support | -   |      |
| Ţ          |                                       |           | <b>0</b> #41          | Chat with hyo                     | hyo              | 2020년 6월 17일  | Tier1 Support | -   |      |
|            |                                       |           | <b>0</b> #42          | Chat with hyo                     | hyo              | 2020년 6월 17일  | Tier1 Support | -   |      |
|            |                                       |           | <b>0</b> #43          | Chat with hyo                     | hyo              | 2020년 6월 17일  | Tier1 Support | -   |      |
| 23         |                                       |           | <b>0</b> #44          | Chat with hyo                     | hyo              | 2020년 6월 17일  | Tier1 Support | -   |      |
| :          |                                       |           | <b>0</b> #45          | Chat with hyo                     | hyo              | 2020년 6월 18일  | Tier1 Support |     |      |
|            |                                       | 0         | <b>0</b> #46          | Chat with hyo                     | hyo              | 2020년 6월 18일  | Tier1 Support | -   |      |
| X          |                                       |           | <b>0</b> #48          | Chat with hyo                     | hyo              | 2020년 6월 18일  | Tier1 Support |     |      |

## → 화면 전체로 네비바 활성화

| 1.         | + 추가                        |        |            |          |                     | ् म |      | ; w 9 = <b>5</b> ( | # 0 🥘  |
|------------|-----------------------------|--------|------------|----------|---------------------|-----|------|--------------------|--------|
| ♠          | wisenmessage-sms            |        |            |          |                     |     |      |                    |        |
| 8          | 📮 WisenSMS                  |        |            |          |                     |     |      |                    |        |
| <b>2</b> = | [AGENT] GSNICT AGENT(admin) | 보낸메시지힘 | 탈          |          |                     |     |      |                    |        |
| ĦB         | > 발송메시지                     |        | 니자이        |          | 초고이                 |     | 바소오처 |                    |        |
| al         | > 메시지전송                     |        | 2022-08-17 |          | 5 m e<br>2022-08-17 |     | 전체   | ~                  |        |
| ¢          | > 템플릿                       |        | 발신번호       |          | 수신번호                |     | 발송결과 |                    |        |
| ₽          |                             |        | 전체         | ~        | 조회할 수신번호를 입력해주      | 세요. | 전체   | ~                  |        |
|            |                             |        | 검색조건       |          |                     |     |      |                    |        |
|            |                             |        | 제목+내용      | ~        | 조회할 내용을 입력해주세요      |     |      |                    |        |
|            |                             |        |            |          |                     |     |      | 조회                 |        |
| ₽          |                             |        |            |          |                     |     |      | 발송 💿 성공            | 0 실패 0 |
|            |                             | 발송시도일  | 유형         | 발신번호 수신법 | <u>t</u> ē          | 메시지 |      | 결과 발송인             | 티켓     |
| Lı         |                             |        |            |          | NO RESUL            | T   |      |                    |        |
|            |                             |        |            |          |                     |     |      |                    |        |
| 0          |                             |        |            |          |                     |     |      |                    |        |
| Č.         |                             |        |            |          |                     |     |      |                    |        |
| Ť          |                             |        |            |          |                     |     |      |                    |        |
| -          |                             |        |            |          |                     |     |      |                    |        |
|            |                             |        |            |          |                     |     |      |                    |        |
|            |                             |        |            |          |                     |     |      |                    |        |
|            |                             |        |            |          |                     |     |      |                    |        |
| X          |                             |        |            |          |                     |     |      |                    |        |

## 나) 보낸메시지 조회

→ 발송되었던 이력 확인 → 발송메시지 > "보낸메시지" 선택

| wisenmessage-sms            |       |            |          |               |          |      |    |      |      |      |
|-----------------------------|-------|------------|----------|---------------|----------|------|----|------|------|------|
| 🛡 WisenSMS                  |       |            |          |               |          |      |    |      |      |      |
| [AGENT] GSNICT AGENT(admin) | 보낸메시지 | 함          |          |               |          |      |    |      |      |      |
| ✓ 발송메시지<br>보냅메시지            |       | 시작일        |          | 종료일           |          | 발송유형 |    |      |      |      |
| 예약메시지                       |       | 2022-08-17 |          | 2022-08-17    |          | 전체   |    |      | ~    |      |
| > 메시지전송                     |       | 발신번호       |          | 수신번호          |          | 발송결과 |    |      |      |      |
| ∨ 템플릿<br>테프리과리              |       | 전체         | ~        | 조회할 수신번호를 입력하 | 다주세요.    | 전체   |    |      | ~    |      |
| D = X 전 되                   |       | 검색조건       |          |               |          |      |    |      |      |      |
|                             |       | 제목+내용      | ~        | 조회할 내용을 입력해주서 | <u>.</u> |      |    |      |      |      |
|                             |       |            |          |               |          |      |    |      | 조회   |      |
|                             |       |            |          |               |          |      |    | 발송 ዐ | 성공 이 | 실패 0 |
|                             | 발송시도일 | 유형         | 발신번호 수신법 | 번호            | 메시지      |      | 결과 | 발송   | 송인   | 티켓   |
|                             |       |            |          | NO RES        | ULT      |      |    |      |      |      |
|                             |       |            |          |               |          |      |    |      |      |      |
|                             |       |            |          |               |          |      |    |      |      |      |
|                             |       |            |          |               |          |      |    |      |      |      |

## → 조회를 원하는 조회 조건 입력 및 조회

|                          | 4일<br>    |            | 종료                     | 2                              |      | 발송유형        |    |       |        |   |
|--------------------------|-----------|------------|------------------------|--------------------------------|------|-------------|----|-------|--------|---|
| 2                        | 022-08-12 |            | 202                    | 2-08-15                        |      | LMS         |    |       | ~      |   |
| 발신                       | 신번호       |            | 수신                     | 번호                             |      | 발송결과        |    |       |        |   |
| 2                        | 1체        |            | <ul> <li>조종</li> </ul> | 1할 수신번호를 입력해주세요.               |      | 전체          |    |       | ~      |   |
| 검색                       | 백조건       |            |                        |                                |      |             |    |       |        |   |
| 7                        | 목+내용      |            | <ul> <li>조3</li> </ul> | 비할 내용을 입력해주세요.                 |      |             |    |       |        |   |
|                          |           |            |                        |                                |      |             |    |       | 조회     |   |
|                          |           |            |                        |                                |      |             |    | 발송 5  | 성공 5   | é |
| 발송시도일                    | 유형        | 발신번호       | 수신번호                   | 메시지                            |      |             | 결과 | 발     | 송인     |   |
| 2022. 8. 12.<br>10:42:46 | LMS       | 0269071204 | 01099708543            | lms발송lms발송lms발송lms발송lms<br>발송  | 발송lm | s발송lms발송lms | 성공 | [AGEI | NT] GS | 1 |
| 2022. 8. 12.<br>10:47:00 | LMS       | 0269071204 | 01099708543            | lms발송-예약lms발송-예약lms발송-<br>송-예약 | 예약Im | ns발송-예약Ims발 | 성공 | [AGEI | NT] GS | 1 |
| 2022. 8. 12.<br>11:13:00 | LMS       | 0269071204 | 01099708543            | Ims테스트Ims테스트 김가나님 0            | 가영ㅎ븨 | 부산시 어쩌구     | 성공 | [AGEI | NT] GS | 대 |
| 2022. 8. 12.<br>11:13:00 | LMS       | 0269071204 | 01079208543            | Ims테스트Ims테스트 박다라님 0            | 아녕ㅎ기 | 너울시 저쩌구     | 성공 | [AGEI | NT] GS | 대 |
|                          | LMS       | 0269071204 | 01099708543            | testtestsetse                  | t    |             | 성공 | [AGEI | NT] GS | 대 |

- 발송유형(SMS,LMS,MMS) • 발송한 발신번호
- 발송한 수신번호
- 발송결과
- 제목, 내용에 포함된 단어

|                |                          | The               |            |     | x = 0                           | 11.4.0.N       |    |            |      |
|----------------|--------------------------|-------------------|------------|-----|---------------------------------|----------------|----|------------|------|
| 보낸메시지<br>예약메시지 |                          | 역 월<br>2022-08-12 |            | Π   | 종료달<br>2022-08-14               | 2878           |    | ~          |      |
| 메시지전송          |                          | 시비호               |            |     | 수시번호                            | 방송경과           |    |            |      |
| / 템플릿          | -                        | 전 번 포<br>전체       |            | ~   | ~ 전원로<br>조회할 수신번호를 입력해주세요.      | 전체             |    | ~          |      |
| 템플릿관리          | 건                        | 생조거               |            |     |                                 |                |    |            |      |
|                |                          | ㅋㅗ 근<br>제목+내용     |            | ~   | 조회할 내용을 입력해주세요.                 |                |    |            |      |
|                |                          |                   |            |     |                                 |                |    |            |      |
|                |                          |                   |            |     |                                 |                |    | <u>소</u> 의 |      |
|                |                          |                   |            |     |                                 |                |    | 발송 5 성공 5  | 실패 🧧 |
|                | 발송시도일                    | 유형                | 발신번호       | 수신번 | 호 메시지                           |                | 결과 | 별승건        | 딕쿴   |
|                | 2022. 8. 12.<br>10:42:46 | LMS               | 0269071204 | 010 | Ims발송Ims발송Ims발송Ims발송Ims빌<br>발송  | 송lms발송lms발송lms | 성공 | [AGENT] GS | 1151 |
|                | 2022. 8. 12.<br>10:47:00 | LMS               | 0269071204 | 01  | Ims발송-예약Ims발송-예약Ims발송-여<br>송-예약 | 약lms발송-예약lms발  | 성공 | [AGENT] GS | 1151 |
|                | 2022. 8. 12.<br>11:13:00 | LMS               | 0269071204 | 010 | Ims테스트Ims테스트 김가나님 아             | 녕ㅎ부산시 어쩌구      | 성공 | [AGENT] GS | 대량발성 |
|                | 2022. 8. 12.<br>11:13:00 | LMS               | 0269071204 | 010 | Ims테스트Ims테스트 박다라님 아             | 녕ㅎ서울시 저쩌구      | 성공 | [AGENT] GS | 대량발송 |
|                | 2022. 8. 12.             | LMS               | 0269071204 | 010 | testtestsetset                  |                | 성공 | [AGENT] GS | 대량발송 |
|                | 11.00.00                 |                   |            |     |                                 |                |    |            |      |

#### → 조회된 발송 이력 리스트 표출

→ 조회된 발송 이력에 대한 결과 카운트 표출

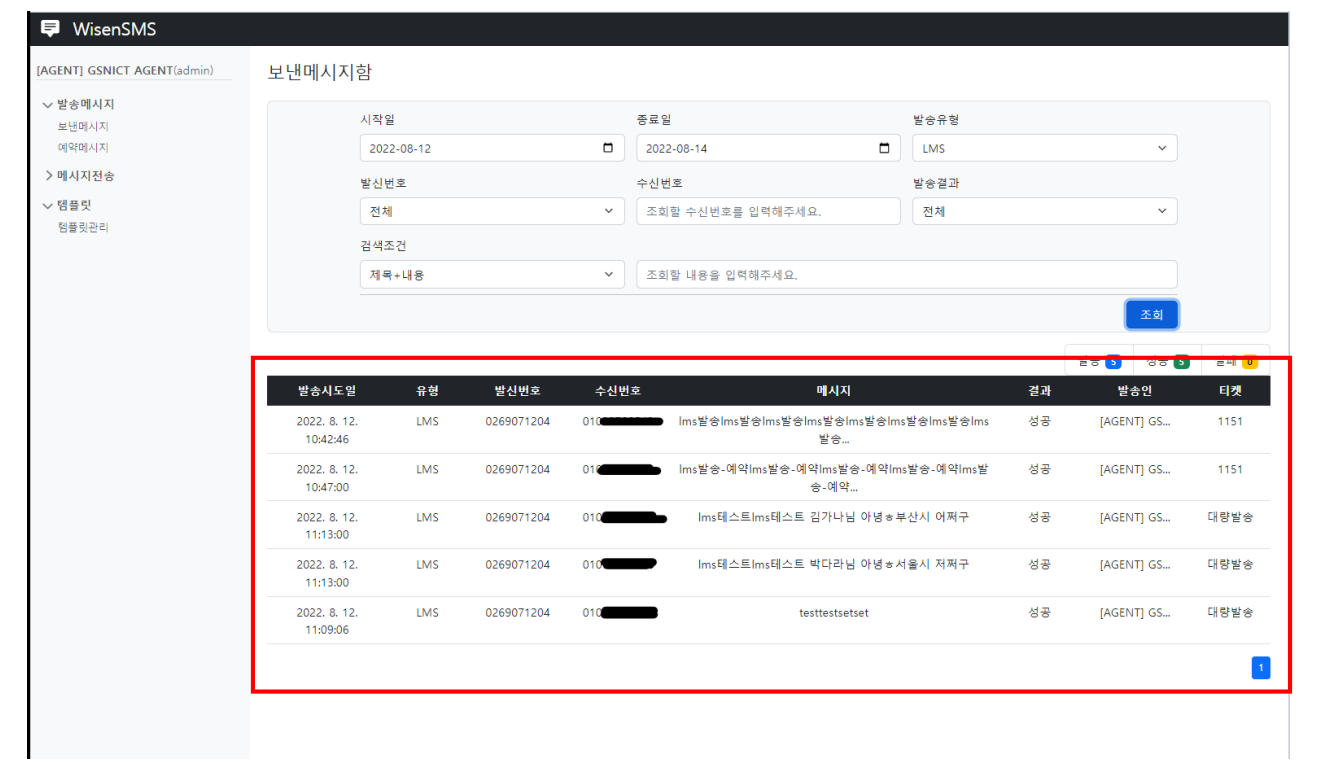

#### → 조회된 리스트 중 하나 선택 → 발송 상세 내역 표출

| WisenSMS                    |                          |     |            |     |                              |    |            |      |
|-----------------------------|--------------------------|-----|------------|-----|------------------------------|----|------------|------|
| [AGENT] GSNICT AGENT(admin) | 2022. 8. 12.<br>11:13:00 | LMS | 0269071204 | 010 | Ims테스트Ims테스트 박다라님 아녕ㅎ서울시 저쩌구 | 성공 | [AGENT] GS | 대량발송 |
| ✓ 발송메시지<br>보낸메시지<br>예약메니지   | 2022. 8. 12.<br>11:09:06 | LMS | 0269071204 | 010 | testtestsetset               | 성공 | [AGENT] GS | 대량발송 |
| 에 - 메시지전송                   | 2022. 8. 16.<br>12:45:30 | LMS | 0269071204 | 010 | lms테스트                       | 성공 | [AGENT] GS | 1152 |
| ✓ 템플릿<br>템플릿관리              | 2022. 8. 16.<br>12:46:29 | LMS | 0269071204 | 010 | rwarawr                      | 성공 | [AGENT] GS | 1152 |
|                             | 2022. 8. 16.<br>12:56:08 | LMS | 0269071204 | 010 | lms테스트                       | 성공 | [AGENT] GS | 1152 |
|                             | 2022. 8. 16.<br>16:42:00 | LMS | 0269071204 | 010 | 5분 후 발송하도록 Ims 예약했습니다.       | 성공 | [AGENT] GS | 7137 |
|                             |                          |     |            |     |                              |    |            |      |

| 발송요청일시    | 2022. 8. 12. 10:42:46                      |
|-----------|--------------------------------------------|
| 발송유형      | LMS                                        |
| 발신번호      | 0269071204                                 |
| 수신번호      | 010                                        |
| 메시지       | Ins발숭Ims발숭Ims발숭Ims발숭Ims발숭Ims발숭Ims발숭Ims발숭Im |
| 발송결과      | 성공                                         |
| 발송일시      | 2022. 8. 12. 10:42:51                      |
| 발송상담원 이름  | [AGENT] GSNICT AGENT                       |
| 발송상담원 이메일 | @gsnict.com                                |
| 발송상담원 아이디 | 1527804780661                              |
| 티켓        | 1151                                       |
|           | -                                          |

## 다) 예약메시지 조회

→ 예약된 내역 확인 → 발송메시지 > "예약메시지" 선택

|   | 시작일        |         | 종료일           | 발송유형  |     |
|---|------------|---------|---------------|-------|-----|
|   | 2022-08-17 | •       | 2022-08-17    | 전체    | ~   |
|   | 발신번호       |         | 수신번호          |       |     |
|   | 전체         | ~       | 조회할 수신번호를 입력해 | 내주세요. |     |
|   |            |         |               |       | 조회  |
| • | 발송예약일 ·    | 유형 발신번호 | 수신번호          | 메시지   | 발송인 |
|   |            |         | NO RES        | ULT   |     |
|   |            |         |               |       |     |
|   |            |         |               |       |     |
|   |            |         |               |       |     |
|   |            |         |               |       |     |
|   |            |         |               |       |     |
|   |            |         |               |       |     |
|   |            |         |               |       |     |
|   |            |         |               |       |     |
|   |            |         |               |       |     |
|   |            |         |               |       |     |

#### → 조회를 원하는 조회 조건 입력 및 조회

| / 발송메시지       |    |                     |         |                |               |          |       |            | _   |
|---------------|----|---------------------|---------|----------------|---------------|----------|-------|------------|-----|
| 보낸메시지         |    | 시작일                 |         |                | 종료일           |          | 발송유형  |            |     |
| 예약메시지         |    | 2022-08-17          |         | Ċ              | 2022-08-20    |          | 전체    | ~          |     |
| 메시지전송         |    | 발신번호                |         |                | 수신번호          |          |       |            |     |
| 메시시신공<br>테프리  |    | 전체                  |         | ~              | 조회할 수신번호를 입력히 | 해주세요.    |       |            |     |
| 티르 X<br>템플릿관리 |    |                     |         |                |               |          |       | 조회         |     |
|               | •  | 발송예약일               | 유형      | 발신번호           | 수신번호          | 메시자      | 4     | 발송인        | 티켓  |
|               | 20 | 22. 8. 20. 11:41:00 | SMS     | 0269071204     | 01099708543   | 예약메시지    | 입니다.  | [AGENT] GS | 대량발 |
|               | 20 | 22. 8. 19. 11:42:00 | LMS     | 0269071204     | 01099708543   | lms예약 메시 | 지입니다. | [AGENT] GS | 대량발 |
|               |    | 발송요쳥일시              | 2022. 8 | . 20. 11:41:00 |               |          |       |            |     |
|               |    | 발송유형                | SMS     |                |               |          |       |            |     |
|               |    | 발신번호                | 026907  | 1204           |               |          |       |            |     |
|               |    | 수신번호                | 010997  | 08543          |               |          |       |            |     |
|               |    | 메시지                 | 예약메     | 시지 입니다.        |               |          |       |            |     |
|               | 1  | 말송상담원 이름            | [AGEN1  | ] GSNICT AGENT |               |          |       |            |     |
|               | 별  | 송상담원 이메일            | kim.eu  | dd@gsnict.com  |               |          |       |            |     |
|               | 별  | 송상담원 아이디            | 152780  | 4780661        |               |          |       |            |     |
|               |    | 티켓                  | 대량발     | *              |               |          |       |            |     |

- 예약 발송유형(SMS,LMS,MMS)
  예약 발신번호
- 예약 수신번호

| → 조회된 0                     | 예약 I | 내역 리스                 | ΕŦ     | 출               |              |          |       |            |      |
|-----------------------------|------|-----------------------|--------|-----------------|--------------|----------|-------|------------|------|
| 📮 WisenSMS                  |      |                       |        |                 |              |          |       |            |      |
| [AGENT] GSNICT AGENT(admin) | 예약메  | 시지함                   |        |                 |              |          |       |            |      |
| ✓ 발송메시지<br>보낸메시지            |      | 시작일                   |        |                 | 종료일          |          | 발송유형  |            |      |
| 예약메시지                       |      | 2022-08-17            |        |                 | 2022-08-20   |          | 전체    | ~          |      |
| ▽ 메시지전송                     |      | 발신번호                  |        |                 | 수신번호         |          |       |            |      |
| 메시시선왕                       |      | 전체                    |        | ~               | 조회할 수신번호를 입력 | 해주세요.    |       |            |      |
| · 티르스<br>템플릿관리              |      |                       |        |                 |              |          |       | 조회         |      |
|                             | •    | 발송예약일                 | 유형     | 발신번호            | 수신번호         | 메시기      | q     | 발송인        | 티켓   |
|                             |      | 2022. 8. 20. 11:41:00 | SMS    | 0269071204      | 01099708543  | 예약메시지    | 입니다.  | [AGENT] GS | 대량발송 |
|                             |      | 2022. 8. 19. 11:42:00 | LMS    | 0269071204      | 01099708543  | lms예약 메시 | 지입니다. | [AGENT] GS | 대량발송 |
|                             |      |                       |        |                 |              |          |       |            | 삭제   |
|                             |      | 발송요청일시                | 2022.  | 8. 20. 11:41:00 |              |          |       |            |      |
|                             |      | 발송유형                  | SMS    |                 |              |          |       |            |      |
|                             |      | 발신번호                  | 02690  | 71204           |              |          |       |            |      |
|                             |      | 수신번호                  | 01099  | 708543          |              |          |       |            |      |
|                             |      | 메시지                   | 예약머    | 시지 입니다.         |              |          |       |            |      |
|                             |      | 발송상담원 이름              | [AGEN  | T] GSNICT AGENT |              |          |       |            |      |
|                             |      | 발송상담원 이메일             | kim.eu | dd@gsnict.com   |              |          |       |            |      |
|                             |      | 발송상담원 아이디             | 15278  | 04780661        |              |          |       |            |      |
|                             |      | 티켓                    | 대량발    | *               |              |          |       |            |      |

#### → 조회된 리스트 중 하나 선택 → 예약 상세 내역 표출

| 에서지      | 시작일                                                            |                                                                                                    | 종료일                                  | 발송유형          |            |     |
|----------|----------------------------------------------------------------|----------------------------------------------------------------------------------------------------|--------------------------------------|---------------|------------|-----|
| [시지]     | 2022-08-17                                                     | 1                                                                                                    | 2022-08-20                           | 전체            | ~          |     |
| 지전송      | 발신번호                                                           |                                                                                                    | 수신번호                                 |               |            |     |
| 1신동      | 전체                                                             |                                                                                                    | <ul> <li>조회할 수신번호를 입력해주세요</li> </ul> | 2.            |            |     |
| ~<br>[관리 |                                                                |                                                                                                    |                                      |               | 조회         |     |
|          | 발송예약일                                                          | 유형 발시번호                                                                                                    | 수신번호                                 | 메시지           | 박송인        | EIZ |
|          | 2022. 8. 20. 11:41:00                                          | SMS 0269071204                                                                                                    | 01099708543                          | 예약메시지 입니다.    | [AGENT] GS | 대량별 |
|          | 2022. 8. 19. 11:42:00                                          | LMS 0269071204                                                                                                    | 01099708543                          | lms예약 메시지입니다. | [AGENT] GS | 대량별 |
|          |                                                                |                                                                                                    |                                      |               |            |     |
|          | 받송요청일시                                                         | 2022. 8. 20. 11:41:00                                                                                                  |                                      |               |            |     |
|          | 발송요청일시<br>발송유형                                                 | 2022. 8. 20. 11:41:00<br>SMS                                                                                           |                                      |               |            |     |
|          | 발송요청일시<br>발송유형<br>발신번호                                         | 2022. 8. 20. 11:41:00<br>SMS<br>0269071204                                                                             |                                      |               |            |     |
|          | 받송요청일시<br>발송유형<br>발신번호<br>수신번호                                 | 2022. 8. 20. 11:41:00<br>SMS<br>0269071204<br>01099708543                                                              |                                      |               |            |     |
|          | 받송요청일시<br>발송유형<br>발신번호<br>수신번호<br>메시지                          | 2022. 8. 20. 11:41:00<br>SMS<br>0269071204<br>01099708543<br>예약메시지 입니다.                                                |                                      |               |            |     |
|          | 발송요청일시<br>발송유형<br>발신번호<br>수신번호<br>메시지<br>발송상담원 이름              | 2022. 8. 20. 11:41:00<br>SMS<br>0269071204<br>01099708543<br>예약메시지 입니다.<br>(AGENT) GSNICT AGENT                        |                                      |               |            |     |
|          | 발송요청일시<br>발송유형<br>발신번호<br>수신번호<br>메시지<br>발송상답원 이름<br>발송상답원 이매일 | 2022: 8. 20. 11:41:00<br>SMS<br>0269071204<br>01099708543<br>예약메시지 입니다.<br>[AGENT] GSNICT AGENT<br>kim.eudd@gsnict.com |                                      |               |            |     |

## → 예약 취소할 경우, 리스트에서 삭제할 건을 체크 후 "삭제" 버튼 클릭

| WisenSMS                                                                                                    |       |                 |     |            |             |          |          |            |      |
|----------------------------------------------------------------------------------------------------|-------|-----------------|-----|------------|-------------|----------|----------|------------|------|
| [AGENT] GSNICT AGENT(admin)                                                                                               | 예약메시지 | 함               |     |            |             |          |          |            |      |
| ✓ 발송메시지<br>보낸메시지                                                                                                    |       | 시작일             |     |            | 종료일         |          | 발송유형     |            |      |
| 예약메시지                                                                                                    |       | 2022-08-17      |     |            | 2022-08-20  |          | 전체       | ~          |      |
| ✓ 메시지전송<br>메시지전송                                                                                                    |       | 발신번호            |     |            | 수신번호        |          |          |            |      |
| < 템플린 </th <td></td> <td>전체</td> <td></td> <td>~</td> <td>조회할 수신번호를 입</td> <td>입력해주세요.</td> <td></td> <td></td> <td></td> |       | 전체              |     | ~          | 조회할 수신번호를 입 | 입력해주세요.  |          |            |      |
| 템플릿관리                                                                                                    |       |                 |     |            |             |          |          | 조회         |      |
|                                                                                                    | • ¥   | 발송예약일           | 유형  | 발신번호       | 수신번호        | 메시기      | <b>N</b> | 발송인        | 티켓   |
|                                                                                                    | 2022. | 8. 20. 11:41:00 | SMS | 0269071204 | 01099708543 | 예약메시지    | 입니다.     | [AGENT] GS | 대량발송 |
|                                                                                                    | 2022. | 8. 19. 11:42:00 | LMS | 0269071204 | 01099708543 | Ims예약 메시 | 지입니다.    | [AGENT] GS | 대량발송 |
|                                                                                                    |       |                 |     |            |             |          |          |            | 삭제   |
|                                                                                                    |       |                 |     |            |             |          |          |            |      |
|                                                                                                    |       |                 |     |            |             |          |          |            |      |

# 라) 템플릿 관리

→ 템플릿 관리 페이지 → 템플릿 > "템플릿관리" 선택

|   |                  | 사용여부      |     |    |
|---|------------------|-----------|-----|----|
|   | 전체               | ~ 전체      | ~   |    |
| ÷ | 템플릿명             |           |     |    |
|   | 검색할 템플릿명을 입력해주세요 | 2         |     |    |
|   |                  |           |     | 조회 |
|   | 템플릿명             | 내용        | 등록자 | 그룹 |
|   |                  | NO RESULT |     |    |
|   |                  |           |     |    |
|   |                  |           |     |    |
| E | 플릿명              |           |     |    |
|   |                  |           |     |    |
|   |                  |           |     |    |
|   | 플릿 내용            |           |     |    |
| 런 | 플릿 내용            |           |     |    |
| 별 | 플릿 내용            |           |     |    |
| g | 플릿 내용            |           |     |    |
|   | 플릿 내용            |           |     |    |
|   | 플릿 내용            |           |     |    |

## → 조회를 원하는 조회 조건 입력 및 조회

| 송메시지         |                |                      |                      |               | 1  |
|--------------|----------------|----------------------|----------------------|---------------|----|
| 낸메시지<br>약메시지 | 그룹             | 사용여무 전체              |                      |               |    |
| 시지전송         | 신제             | · 전세                 |                      |               |    |
| 시지전송         | 템플릿명           |                      |                      |               |    |
| 플릿           | 검색할 벰플릿명을 입력해주 | 5세요                  |                      |               |    |
| F릿관리         |                |                      |                      | 조회            |    |
|              | 탬플릿명           | 내용                   | 등록자                  | 그룹            | 사용 |
|              | 테스트 템플릿        | 템플릿입니다. 티켓 아이디 : {{t | [AGENT] GSNICT AGENT | Tier1 Support | 여  |
|              | vip팀 템플릿       | 템플릿 등록 테스트           | [AGENT] GSNICT AGENT | VIP Team      | q  |
|              | 림플킷영<br>럼플킷 내용 |                      |                      |               |    |
|              | 1,2111,1171    |                      |                      |               |    |
|              | 자리표시자          |                      |                      |               |    |

| 시지        | 그룹             | 사용여부                 | ~                    |               |   |
|-----------|----------------|----------------------|----------------------|---------------|---|
| [전송<br>제소 | 템플릿명           |                      |                      |               |   |
| 신장<br>[   | 검색할 템플릿명을 입력해주 | 세요                   |                      |               |   |
| 관리        |                |                      |                      | 조회            |   |
|           | 템플릿명           | 48                   | 등록자                  | 그릏            | , |
|           | 테스트 템플릿        | 템플릿입니다. 티켓 아이디 : ((t | [AGENT] GSNICT AGENT | Tier1 Support |   |
|           | vip팀 템플릿       | 템플릿 등록 입니다.          | [AGENT] GSNICT AGENT | VIP Team      |   |
|           |                |                      |                      |               |   |
|           |                |                      |                      |               |   |
|           | 템플릿명           |                      |                      |               |   |
|           | 템플릭 내용         |                      |                      |               |   |
|           |                |                      |                      |               |   |
|           |                |                      |                      |               |   |
|           |                |                      |                      |               |   |
|           |                |                      |                      |               |   |

#### → 조회된 리스트 중 하나 선택 → 템플릿 상세 내역 표출

| GSNICT AGENT(admin) |                                   | 540                  |                      |               |   |
|---------------------|-----------------------------------|----------------------|----------------------|---------------|---|
| 메시지                 | 검색할 템플릿명을 입력애수                    | 우세요                  |                      |               |   |
| 메시지                 |                                   |                      |                      | 조희            |   |
| 지전송                 | 템플릿명                              | Чө                   | 등록자                  | 그룹            | 사 |
| 지전송                 | 테스트 템플릿                           | 템플릿입니다. 티켓 아이디 : ({t | [AGENT] GSNICT AGENT | Tier1 Support | q |
| 릿                   | vip팀 템플릿                          | 템플릿 등록 입니다.          | [AGENT] GSNICT AGENT | VIP Team      | 여 |
|                     |                                   |                      |                      |               |   |
|                     |                                   |                      |                      |               |   |
|                     | 템플릿명                              |                      |                      |               |   |
|                     | 테스트 템플릿                           |                      |                      |               |   |
|                     | 템플릿 내용                            |                      |                      |               |   |
|                     | 템플릿입니다.<br>티켓 아이디 : {{ticket.id}} |                      |                      |               |   |
|                     | 티켓 제목 : {{ticket.subject}}        |                      |                      |               |   |
|                     |                                   |                      |                      |               |   |
|                     |                                   |                      |                      |               |   |
|                     |                                   |                      |                      |               |   |
|                     |                                   |                      |                      |               |   |
|                     |                                   |                      |                      |               |   |
|                     | 자리표시자<br>자리표시자를 성태차네이             |                      |                      |               |   |
|                     | 자리표시자<br>자리표시자를 선택하세요<br>그루       | ٨Ŀœ                  |                      |               |   |

#### → 선택된 템플릿 수정 및 삭제

- 수정 : 템플릿을 선택해 상세페이지에서 내용을 수정한 후, "저장"버튼 클릭
- 삭제 : 템플릿을 상세페이지에 선택한 후 "삭제 " 버튼 클릭

| <u> 동</u> 메시지      | 김색딸 넘을뒷영을 입턱애주세                                           | H                    |                      |               |   |
|--------------------|-----------------------------------------------------------|----------------------|----------------------|---------------|---|
|                    |                                                           |                      |                      |               |   |
| 메시지                |                                                           |                      |                      | 조회            |   |
| 케시지                |                                                           |                      | <b>E 3 1</b>         |               |   |
| 1전송                | 템플팃명                                                      | Чө                   | 등록사                  | 그룹            | 시 |
| 91 CO              | 테스트 템플릿                                                   | 템플릿입니다. 티켓 아이디 : {{t | [AGENT] GSNICT AGENT | Tier1 Support | ( |
| 것 같아요.             | vip팀 템플릿                                                  | 템플릿 등록 입니다.          | [AGENT] GSNICT AGENT | VIP Team      | ( |
| 템플팃<br>템플닷<br>티켓 / | 내용<br>신입니다.<br>아이디:((ticket.id))<br>제목:((ticket.subject)) |                      |                      |               |   |
| 자리표시               |                                                           |                      |                      |               |   |
| 사리표                | ±시자를 선택하세요                                                |                      |                      |               |   |
| 그룹                 |                                                           | 사용                   |                      |               |   |

- → 템플릿 신규 생성
- "초기화" 버튼을 클릭하여 템플릿 상세 페이지 초기화
- 템플릿명, 템플릿 내용, 그룹, 사용여부 입력
- 티켓사이드바에서 사용할 템플릿의 경우, 티켓에 대한 "자리표시자 " 사용 가능
- "저장"버튼 클릭

| NT] GSNICT AGENT(admin)     |                       | 7. H O               |                      |               |    |
|-----------------------------|-----------------------|----------------------|----------------------|---------------|----|
| <b>송메시지</b><br>낸메시지<br>약메시지 | 김직철 영울가영을 접각해         | 수시표                  |                      | 조희            |    |
| 시지전송                        | 템플릿명                  | 내용                   | 등록자                  | 그룹            | 사용 |
| 니지전송                        | 테스트 템플릿               | 템플릿입니다. 티켓 아이디 : ((t | [AGENT] GSNICT AGENT | Tier1 Support | 여  |
| 플 <b>릿</b><br>플릿관리          | vip팀 템플릿              | 행물릿 등록 입니다.          | [AGENT] GSNICT AGENT | VIP Team      | 예  |
|                             | 림플릿명<br>컴플릿 내용        |                      |                      |               |    |
|                             | 자리표시자<br>자리표시자를 선택하세요 |                      |                      |               |    |
|                             | 그룹<br>Amazon Connect  | 사용<br>~ 예            |                      |               |    |

## 마) 대량 메시지 발송

→ 대량 문자 메시지 발송 → 메시지전송 > "메시지전송" 선택

| 🛡 WisenSMS                  |               |        |                       |
|-----------------------------|---------------|--------|-----------------------|
| [AGENT] GSNICT AGENT(admin) | 메시지 전송        |        |                       |
| > 발송메시지                     | SMS           | LMS    | MMS                   |
| ✓ 메시지전송<br>메시지전송            | *내용           | 템플릿    |                       |
| > 템플릿                       | 보낼 내용을 적어주세요. | 템플릿 선택 | 려                     |
| > 과금관리                      |               | *발신번호  | GS네오텍 1(0269071204) ~ |
|                             |               |        | 수신번호를 입력해주세요.         |
|                             |               | *수신번호  |                       |
|                             |               |        | 예약발송 💿                |
|                             |               |        | 받송                    |
|                             |               | li     |                       |
|                             | ● 엑셀 필드 사용    |        |                       |
|                             |               |        |                       |
|                             |               |        |                       |
|                             |               |        |                       |
|                             |               |        |                       |
|                             |               |        |                       |

#### → 문자 발송 유형 선택

|         | 네시지 전송                                       |                  |                    |     |
|---------|----------------------------------------------|------------------|--------------------|-----|
| 발송메시지   | SMS                                          | LMS              | MMS                |     |
| 메시지전송   |                                              | 템플릿              |                    |     |
| 계시시신송   | 보낼 내용을 적어주세요.                                | 템플릿 선택           |                    |     |
| 별술딧<br> |                                              |                  |                    |     |
| i금관리    |                                              | *월신번호 영          | 5대오덕 1(02690/1204) |     |
|         |                                              | 4                | +신번호를 입력해주세요.      |     |
|         |                                              | *수신번호            |                    |     |
|         |                                              |                  |                    |     |
|         |                                              |                  |                    |     |
|         |                                              |                  |                    | 예약발 |
|         |                                              |                  | 발송                 |     |
|         |                                              | 10               |                    |     |
|         | ○ 엑셀 필드 사용                                   |                  |                    |     |
|         |                                              |                  |                    |     |
|         |                                              |                  |                    |     |
|         |                                              |                  |                    |     |
|         |                                              |                  |                    |     |
|         |                                              |                  |                    |     |
|         |                                              |                  |                    |     |
|         |                                              |                  |                    |     |
|         | • SMS : 90bytes까지의 {                         | 짧은 문자            |                    |     |
|         | • SMS : 90bytes까지의 ?<br>• LMS : 2000bytes까지의 | 짧은 문자<br>의 장문 문자 |                    |     |

#### → 내용 입력 → 발신번호 선택

| ~      |
|--------|
|        |
|        |
|        |
|        |
| 예약발송 💿 |
|        |
|        |
|        |
|        |
|        |
| ∓춘되느   |
| ᆸᅬᆫ    |
|        |
|        |
|        |
|        |
|        |
|        |
|        |

## → 수신번호 입력

| 🛡 WisenSMS                  |                      |                           |           |
|-----------------------------|----------------------|---------------------------|-----------|
| [AGENT] GSNICT AGENT(admin) | 메시지 전송               |                           |           |
| > 발송메시지                     | SMS                  | LMS                       | MMS       |
| ∨ 메시지전송                     | 100                  | 레프리                       |           |
| 메시지전송                       | -내공<br>보낼 내용을 적어주세요. | 음을 것<br>템플 릿 선택           |           |
| > 템플릿                       |                      |                           |           |
| > 과금관리                      |                      | *발신번호 GS네오텍 1(026907      | 1204)     |
|                             |                      | 수신번호를 입력해                 | 두세요.      |
|                             |                      | *수신번호                     |           |
|                             |                      |                           |           |
|                             |                      |                           | 예약발송 🕥    |
|                             |                      |                           | ut a      |
|                             |                      |                           | 20        |
|                             | 이세 피드 사용             |                           |           |
|                             | - 역을 알드 사망           |                           |           |
|                             |                      | ~ 니비 수 !                  |           |
|                             |                      | <ul> <li>주신민오근</li> </ul> | "엔터키"도 구군 |
|                             |                      | • 숫사만 입력                  | 가능        |
|                             |                      |                           |           |
|                             |                      |                           |           |
|                             |                      |                           |           |
|                             |                      |                           |           |
|                             |                      |                           |           |
|                             |                      |                           |           |
|                             |                      |                           |           |

| → 예약발경                                                                        |                                       |                                                                                                    |                                                |                                              |                                          |                                       |
|-------------------------------------------------------------------------------|---------------------------------------|----------------------------------------------------------------------------------------------------|------------------------------------------------|----------------------------------------------|------------------------------------------|---------------------------------------|
| WisenSMS                                                                      |                                       |                                                                                                    |                                                |                                              |                                          |                                       |
| [AGENT] GSNICT AGENT(admin)<br>> 받중메시지<br>~ 메시지전송<br>메시지전송<br>> 템플닷<br>> 과금관리 | 메시지 전송<br>SMS<br>•내용<br>보닐 내용을 적어주세요. | LM                                                                                                    | 8<br>템플릿<br>템플릿 선택<br>*발신번호<br>*수신번호           | <br>GS네으랙 1(0269071<br><u>fdg</u>            | MMS<br>(204)                             | · · · · · · · · · · · · · · · · · · · |
|                                                                               |                                       |                                                                                                    | 2022-09-01                                     |                                              | 요후 05:13                                 | 예약발송 💶                                |
|                                                                               | <ul> <li>예실 필드 사용</li> </ul>          | <ul> <li>→ 예약발송을 원할</li> <li>오늘부터 10일 0</li> <li>원하는 날짜, 시간</li> <li>각 아이콘 클릭시</li> <li>즉시발송을 원한</li> <li>예약발송을 설정</li> </ul> | 경우, '<br> 내의 '<br>' 설정<br> , 달력<br>경우,<br>한 건원 | "예약발송<br>날짜 설정<br>과 시간 표<br>다시 클릭<br>은 해당 일/ | ☞을 클릭하여<br>가능<br>조시<br>하여 비활성<br>시에 문자 자 | 겨 활성화<br>화<br>·동 발송                   |

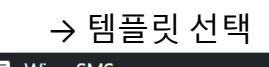

| [AGENT] GSNICT AGENT(admin) | 메시지 전송        |                                |                             |                                                                                           |                                             |              |
|-----------------------------|---------------|--------------------------------|-----------------------------|-------------------------------------------------------------------------------------------|---------------------------------------------|--------------|
| > 발송메시지                     | SMS           | LMS                            |                             |                                                                                           | MMS                                         |              |
| ✓ 메시지전송<br>메시지전송            | ×내용           | 템                              | 플릿<br> 레프리 니테               |                                                                                           |                                             |              |
| > 템플릿                       | 모델 내용을 찍어주세요. |                                | 맘플팃 선택                      |                                                                                           |                                             |              |
| > 과금관리                      |               |                                | *발신번호<br>*수신번호              | [Tiert Support] 테스트 템플<br>  템플릿입니다. 티켓 아이디 : ((ti<br>[VIP Team] vip팀 템플릿<br>  템플릿 등록 입니다. | 빈<br>cket.id)} 티켓 제목 : {{ticket.subject}}   | <b>~</b>     |
|                             |               | T                              |                             |                                                                                           |                                             | li           |
|                             |               |                                | 2022-09-01                  |                                                                                           | 예<br>오후 05:13                               | 약발송 <b></b>  |
|                             |               |                                |                             |                                                                                           |                                             |              |
|                             | ● 역설 필드 사용    | • 그룹별<br>해당팀<br>• 템플릿<br>• 템플릿 | 렬로 미<br>템플릿<br>! 제목<br>! 선택 | 리 저장한 템<br>을 선택해 내<br>검색하여 템<br>후 내용 영역                                                   | 플릿이 있다면<br>용 자동 입력 7<br>플릿 선택 가능<br>1 수정 가능 | !<br>가능<br>5 |

| $\rightarrow$ LMS, MN                                                         | 4S 발송시 제목입력                  |                                                                 |                         |                     |          |        |
|-------------------------------------------------------------------------------|------------------------------|-----------------------------------------------------------------|-------------------------|---------------------|----------|--------|
| 🛡 WisenSMS                                                                    |                              |                                                                 |                         |                     |          |        |
| [AGENT] GSNICT AGENT(admin)<br>> 방송에시지<br>~ 에시지전송<br>데시지전송<br>> 템플릿<br>> 과금관리 | 메시지 전송                       | LM                                                              | s                       |                     | MMS      |        |
|                                                                               | 제목<br>제목을 입력해주세요.            |                                                                 | 템플릿<br>템플릿 선택           | <b>1</b>            |          |        |
|                                                                               | *내용<br>보낼 내용을 적어주세요.         |                                                                 | *발신번호                   | GS네오텍 1(0269071204) |          | ~      |
|                                                                               |                              |                                                                 | *수신번호                   | <u>fda</u>          |          |        |
|                                                                               |                              |                                                                 |                         |                     |          | 예약발송 🛑 |
|                                                                               |                              |                                                                 | 2022-09-01              | Ö                   | 오후 05:13 | S      |
|                                                                               | <ul> <li>예설 필드 사용</li> </ul> | → LMS, MMS는 제목<br>• 제목은 40bytes끼<br>• (한글 띄어쓰기 3<br>• 특수문자 입력 불 | 입력<br>지가<br>포함 13<br>가능 | 필수<br>능<br>자 이내)    | *ê       |        |

## → MMS 파일 추가

| WisenSMS                    |               |                                                                                              |                                                          |               |          |        |
|-----------------------------|---------------|----------------------------------------------------------------------------------------------|----------------------------------------------------------|---------------|----------|--------|
| [AGENT] GSNICT AGENT(admin) | 메시지 전송        |                                                                                              |                                                          |               |          |        |
| > 발송메시지                     | SMS           |                                                                                              | LMS                                                      |               | MMS      |        |
| ✓ 메시지전송<br>메시지전송            | 제목            |                                                                                              | 템플릿                                                      |               |          |        |
| 〉템플릿                        | 제목을 입력해주세요.   |                                                                                              | 템플릿 선택                                                   |               |          |        |
| > 과금관리                      | *내용           |                                                                                              | 파일추가 🖡                                                   |               |          | ~      |
|                             | 보낼 내용을 적어주세요. |                                                                                              | 파일 선택 선택된 프                                              | 일 없음          |          | ^      |
|                             |               |                                                                                              | 파일 선택 선택된 파                                              | 일 없음          |          | ×      |
|                             |               |                                                                                              | *발신번호 GS네오텍                                              | 1(0269071204) |          | ~      |
|                             |               |                                                                                              | 0101234<br>0107777<br>*수신번호                              | 1234<br>8888  |          |        |
|                             |               |                                                                                              |                                                          |               |          | 예약발송 💶 |
|                             |               |                                                                                              | 2022-09-01                                               |               | 오후 05:13 | 0      |
|                             |               |                                                                                              |                                                          |               | 발송       |        |
|                             | ● 엑셀 필드 사용    |                                                                                              |                                                          |               |          |        |
|                             |               | <ul> <li>첨부파일</li> <li>파일은 3기</li> <li>jpg 파일만</li> <li>300KB 미만</li> <li>해상도 150</li> </ul> | 추가는 "파일:<br> 까지 가능<br> 가능<br><u> </u> 크기<br>20 x 1440 미민 | 추가"오          | 른쪽 [+]아  | 이콘 클릭  |

| → 문자 발승                     | 2<br>2                                          |             |           |                            |  |  |  |
|-----------------------------|-------------------------------------------------|-------------|-----------|----------------------------|--|--|--|
| 📮 WisenSMS                  |                                                 |             |           |                            |  |  |  |
| [AGENT] GSNICT AGENT(admin) | 메시지 전송                                          |             |           |                            |  |  |  |
| > 발송메시지                     | SMS                                             | U           | MS        | MMS                        |  |  |  |
| > 메시지전중<br>메시지전중<br>> 템플릿   | *내용                                             |             | 템플릿       |                            |  |  |  |
|                             | 문자 발송할 내용을 입력해주세요.                              |             | 템플릿 선택    |                            |  |  |  |
| > 과금관리                      |                                                 |             | *발신번호     | GS네오텍 1(0269071204)        |  |  |  |
|                             |                                                 |             |           | 01012341234<br>01077778888 |  |  |  |
|                             |                                                 |             | *수신번호     |                            |  |  |  |
|                             |                                                 |             | diot with |                            |  |  |  |
|                             |                                                 |             | 1720 U    |                            |  |  |  |
|                             |                                                 | <i>h</i> i  |           |                            |  |  |  |
|                             | ◎ 엑셀 필드 사용                                      |             |           |                            |  |  |  |
|                             |                                                 |             |           |                            |  |  |  |
|                             |                                                 |             |           |                            |  |  |  |
|                             |                                                 | → 문자 발송을 위히 | ㅐ"발송      | "버튼 클릭                     |  |  |  |
|                             |                                                 | • 예약발송없이 빌  | 남송한 문     | 문자는 요청 즉시 발송               |  |  |  |
|                             | <ul> <li>예약발송을 설정했을 경우, 해당 일시에 자동 발송</li> </ul> |             |           |                            |  |  |  |
|                             |                                                 |             |           |                            |  |  |  |
|                             |                                                 |             |           |                            |  |  |  |
|                             |                                                 |             |           |                            |  |  |  |

## → 엑셀을 이용한 대량발송

| 🛡 WisenSMS                  |                                                                                                    |                                                                                                    |                       |  |  |  |
|-----------------------------|----------------------------------------------------------------------------------------------------|----------------------------------------------------------------------------------------------------|-----------------------|--|--|--|
| [AGENT] GSNICT AGENT(admin) | 메시지 전송                                                                                                    |                                                                                                    |                       |  |  |  |
| > 발송메시지                     | SMS                                                                                                    | LMS                                                                                                    | MMS                   |  |  |  |
| ✓ 메시지전송<br>메시지전송            | *내용                                                                                                    | 템플릿                                                                                                    |                       |  |  |  |
| > 템플릿                       | 문자 발송할 내용을 입력해주세요.                                                                                                    | 템플릿 선택                                                                                                    | l                     |  |  |  |
| > 과금관리                      |                                                                                                    | *발신번호                                                                                                    | GS네오텍 1(0269071204) × |  |  |  |
|                             |                                                                                                    |                                                                                                    | 수신번호를 입력해주세요.         |  |  |  |
|                             |                                                                                                    | *수신번호                                                                                                    |                       |  |  |  |
|                             |                                                                                                    |                                                                                                    | h                     |  |  |  |
|                             |                                                                                                    |                                                                                                    | 예약발송 🖲                |  |  |  |
|                             |                                                                                                    |                                                                                                    | 받송                    |  |  |  |
|                             | ● 역설 필드 사용           액생파일업로드 <u>생종파일</u>                                                                                                    | Ŕ                                                                                                    | 자리표시자 - '입력           |  |  |  |
|                             | <ul> <li>엑셀을 이용한 대량 발종</li> <li>"샘플파일" 클릭시, 대령</li> <li>엑셀파일 작성후 업로드</li> <li>발송할 내용은 엑셀 파일</li> <li>첫 컬럼 내용은 수신번호</li> <li>이후 컬럼은 추가, 수정</li> <li>대량 발송은 한번에 500</li> </ul> | 발송시 "엑셀 필드 사용" 클릭<br>대량 발송용 업로드 엑셀 샘플파일 다운로드<br>로드시 "엑셀파일업로드" 버튼을 클릭해 엑셀 업로드<br>파일 첫 sheet에 작성<br>번호 컬럼인 phone으로 지정(텍스트형식)<br>수정 입력 가능 |                       |  |  |  |

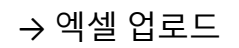

| 지경증<br>전경<br>것<br>관리<br>관리<br>·내용· 문자 발송할 내용을 입력해주세요.<br>·발신번호 65대으역 10269071204)<br>·발신번호 65대으역 10269071204)<br>·발신번호 65대으역 10269071204)<br>·박신번호 01012341234<br>01073907890<br>01011112222<br>··우신번호 0101111222<br>··우신번호 0101111222<br>··우신번호 0101111222<br>··우신번호 0101111222<br>··우신번호 0101111222<br>··우신번호 0101111222<br>··우신번호 0101241234<br>··우신번호 0101111222<br>··우신번호 0101241234<br>··우신번호 0101111222<br>··우신번호 0101241234<br>··우신번호 0101111222<br>··우신번호 0101241234<br>··우신번호 0101111222<br>··우신번호 0101111222                                                                                                    | 메시지  | SMS                 | LMS      |           | Μ            | IMS |          |
|----------------------------------------------------------------------------------------------------|------|---------------------|----------|-----------|--------------|-----|----------|
| 사 전 명 전 명 전 명 전 명 전 명 전 명 전 명 전 명 전 명 전                                                                                                    | 지전송  | ×내용                 | ·<br>템플릿 |           |              |     |          |
| ································                                                                                                    | 지시신왕 | 문자 발송할 내용을 입력해주세요.  | 템플릿 선    | 택         |              |     |          |
| · 우신번호 이미2341234 이미78907890 이미11112222 예약별<br>· 우신번호 이미2341234 이미78907890 이미11112222 예약별<br>· 우신번호 이미11112222 이 11112222 이 1111222 이 11111222 이 11111222 이 11111222 이 11111222 이 11111222 이 111111222 이 111111222 이 111111122 이 11111111                                                                                                    | 고고고  |                     | *받시버ㅎ    |           | (0269071204) |     |          |
| 이 이 12341234<br>이 17/78907890<br>이 011112222 이 역생 필드 사용 역생 파일 전도 사용 적생 파일 전도 사용 지리표시자 자리표시자 조리표시작 인택 시위으 ♥ 인택 이 1012341234 이 1012341234 이 | + 안디 |                     |          | . 0341114 | (0205071204) |     |          |
| * 수신번호       01011112222         예약별       *         · * 수신번호       01011112222         · · · · · · · · · · · · · · · · · · ·                                                                                                    |      |                     |          | 010123412 | 34           |     |          |
| · 역설 필드 사용<br>역설 필드 사용<br>역설 파일업 2도 생플파일 자리표시자 자리표시자를 선택하세요 ~ 입역<br>이이12341234 용관등<br>이1078907890 김가나<br>이101112222 생대관                                                                                                    |      |                     | *수신번호    | 010111122 | 22           |     |          |
| 예약법<br>- 역설 필드 사용<br>역설 필드 사용<br>역설 파일업 도 생플파일 전리 사라 자리표시자 자리표시자를 선택하세요 ~ 입역<br>- 1012341234<br>- 10178907890 김가나<br>- 1011112222 - 박다라                                                                                                    |      |                     |          |           |              |     |          |
| 약설 필드 사용       발송         액셜파일업로드 성용파일       자리표시자       자리표시자를 선택하세요       인역         10112341234       홍김동       10179907890       김가나         101078907890       김가나       1011112222       박다란                                                                                                    |      |                     |          |           |              |     | 예얀박      |
| 액셀 필드 사용     여셀 필드 사용     여셀 파일입록도     실름파일     자리표시자     자리표시자를 선택하세요     이 역       10102341234     홍김동     10179907890     김가나       101078907890     김가나     1011112222     박다관                                                                                                    |      |                     |          |           |              |     | -11 1 62 |
| 액셀 필드 사용       역설파일업로       생플파일       자리표시자       자리표시자 출 선택하세요       입역         여성파일업로       생플파일       자리표시자       자리표시자 출 선택하세요       입역         이1012341234       홍경동       10179907890       리가나         이101112222       여니다       박다라                                                                                                    |      |                     |          |           | 말송           |     |          |
| 액셀파일업로드         생플파일         자리표시자         자리표시자를 선택하세요         인액           phone         name           01012341234         홍길동         101078907890         길가나           01011112222         박다라         박다라         1010111111111111111111111111111111111                                                                                                    |      |                     | là       |           |              |     |          |
| 비장비·감이         사리·표시사·출·신덕아·세요·          ····································                                                                                                    |      | 에 네가 이야구도 내 자기이     |          |           |              |     |          |
| phone         name           01012341234         홍권동           01078907890         경가나           01011112222         박다관                                                                                                    |      | 엑젤파일업로드 <u>생플파일</u> |          | 사리표시시     | 사리표시사를 선택하세요 | •   | 입덕       |
| 01012341234         홍길동           01078907890         김가나           01011112222         박다라                                                                                                    |      | phone               |          | nai       | ne           |     |          |
| 01078907890 김가나<br>01011112222 박다라                                                                                                    |      | 01012341234         |          | 홍금        | 길동           |     |          |
| 01011112222 박다란                                                                                                    |      | 01078907890         |          | 김기        | 7ի 다         |     |          |
|                                                                                                    |      | 01011112222         |          | 박이        | 나라           |     |          |
|                                                                                                    |      |                     |          |           |              |     |          |

- → 엑셀 파일 업로드되면, 수연원오는 업로드된 픽일의 phone 값을 → 엑셀 파일 업로드되면, 하단에 엑셀 내용 표기 수신번호 컬럼인 phone은 엑셀 첫 컬럼(텍스트 형식)으로 지정

#### → 엑셀 컬럼 입력

| [AGENT] GSNICT AGENT(admin) | 메시지 전송                                                                       |                                                     |    |  |  |
|-----------------------------|------------------------------------------------------------------------------|-----------------------------------------------------|----|--|--|
| > 발송메시지                     | SMS                                                                          | LMS MMS                                             |    |  |  |
| ✓ 메시지전송<br>메시지전송            | *내용                                                                          | 템플릿                                                 |    |  |  |
| > 템플릿                       | 문자 발송할 내용을 입력해주세요.<br>#(name)                                                | 템플릿 선택                                              |    |  |  |
| > 과급관리                      |                                                                              | *발신번호 GS네오텍 1(0269071204)                           | ~  |  |  |
|                             |                                                                              | 01012341234<br>01078907890<br>101011112222          |    |  |  |
|                             |                                                                              | 예약발                                                 | // |  |  |
|                             |                                                                              | 발송                                                  |    |  |  |
|                             | <ul> <li>● 역셀 필드 사용</li> <li>● 섹셀파일업로드 <u>생플파일</u></li> <li>phone</li> </ul> | 자리표시자 name 		 입덕<br>자리표시자를 선택하세요<br>name name       | Ī  |  |  |
|                             | 01012341234                                                                  | 홍길동                                                 | -  |  |  |
|                             | 01078907890                                                                  | 김가나                                                 |    |  |  |
|                             | 01011112222 박다라                                                              |                                                     |    |  |  |
|                             | • 수신번호인 phone 이외<br>• 자리표시자의 내용은 밝                                           | 의 컬럼은 자리표시자로 내용에 입력가능<br>농송시 수신번호와 함께 해당 값으로 치환되어 발 | 송  |  |  |

| → 엑셀 업로드 취소 |
|-------------|
|-------------|

| WisenSMS                    |                                 |            |                                                                                                    |     |  |  |
|-----------------------------|---------------------------------|------------|----------------------------------------------------------------------------------------------------|-----|--|--|
| [AGENT] GSNICT AGENT(admin) | 메시지 전송                          |            |                                                                                                    |     |  |  |
| > 발송메시지                     | SMS                             | LMS        |                                                                                                    | MMS |  |  |
| ✓ 메시지전송 메시지전송               | *내용                             | 템플릿        |                                                                                                    |     |  |  |
| > 템플릿                       | 문자 발송할 내용을 입력해주세요.<br>#(name)   | 템플릿        | 선택                                                                                                    |     |  |  |
| > 과금관리                      |                                 | *발신번       | 번호 GS네오텍 1(0269071204)                                                                                                    | ~   |  |  |
|                             |                                 |            | 수신번호를 입력해주세요.                                                                                                    |     |  |  |
|                             |                                 | *수신번       | <u><u><u>4</u></u><u></u><u></u><u></u><u></u><u></u><u></u><u></u><u></u><u></u><u></u><u></u><u></u><u></u><u></u><u></u><u></u><u></u></u> |     |  |  |
|                             |                                 |            |                                                                                                    |     |  |  |
|                             |                                 |            |                                                                                                    |     |  |  |
|                             |                                 |            | 발송                                                                                                    |     |  |  |
|                             |                                 | li li      |                                                                                                    |     |  |  |
|                             | ● 엑셀 필드 사용                      |            |                                                                                                    |     |  |  |
|                             | → "엑셀필드사용" 을 비<br>• 에세커러바여 내용 최 | 활성화해, 엑셀 업 | 로드 취소                                                                                                    |     |  |  |

엑셀컬럼반영 내용 취소
엑셀로 업로드한 수신번호 내용 삭제